How to change Wireless Channel in your modem/router

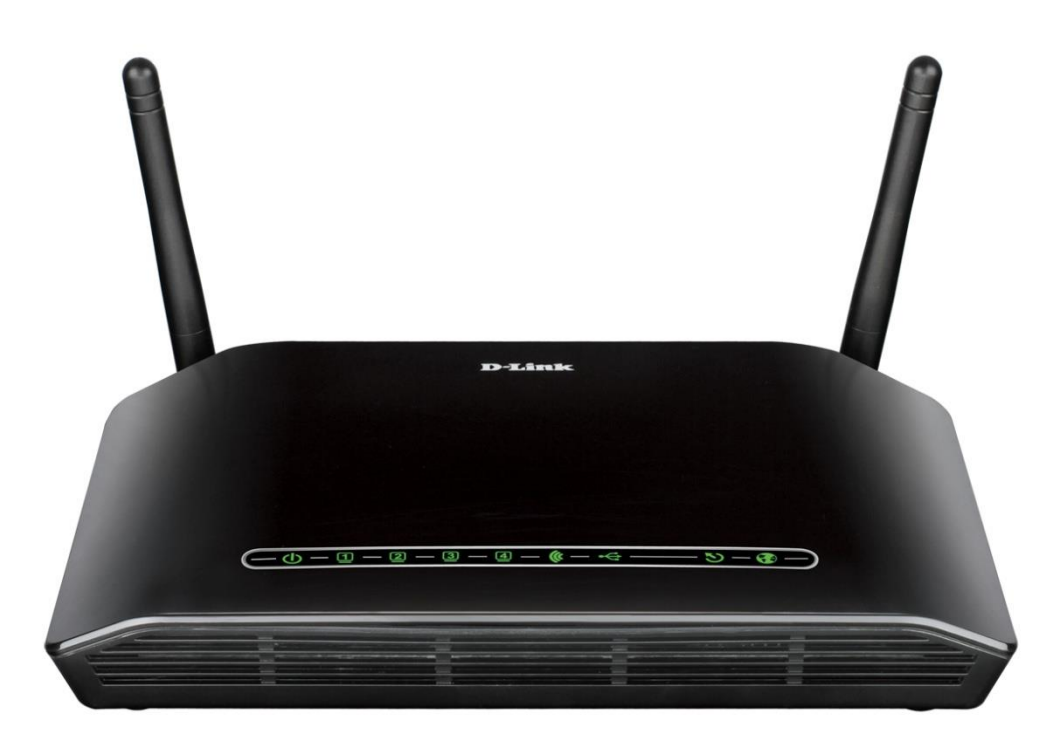

This document details how to change Wi-Fi Channel to avoid interference with other Wi-Fi networks

**Step 1.** Open your Internet Browser and in the address field type in <u>http://192.168.1.1</u>.

| (← 🕘 🙋 http://:    | 192.168.1.1/ 🔎 👻 💆 🗙 🎯 D-Link ADSL Router 🗙 | <b>↑</b> ★ ☆       |
|--------------------|---------------------------------------------|--------------------|
| Product: DSL-2740B | -F1 Firmwar                                 | e Version: AU_2.00 |
| D-Lin              | ik.                                         |                    |
|                    | LOGIN                                       |                    |
|                    | Log in to the router                        |                    |
|                    | User Name :                                 |                    |
|                    | Password : Log in                           |                    |
|                    |                                             |                    |
| BROADBAND          |                                             |                    |
|                    |                                             |                    |
|                    |                                             | a 100% 👻 🖽         |

**Step 2.** When prompted type in the Username and Password then click on the "Log In" button. If you have not changed the password for the modem administration, the factory settings are:

Username: admin Password: admin

**Step 3.** After logging in you will be presented with the modem's configuration pages. Please click on Setup > Wireless Settings > Manual Wireless Connection Setup button:

|                                    |                                                                                                    |                                                                                                    |                                                                               | <u>Site Map</u>                                     | Firmware Version. Au_2.00                                                                                                    |  |  |  |
|------------------------------------|----------------------------------------------------------------------------------------------------|----------------------------------------------------------------------------------------------------|-------------------------------------------------------------------------------|-----------------------------------------------------|----------------------------------------------------------------------------------------------------|--|--|--|
| <b>D-Lin</b>                       | K                                                                                                    |                                                                                                    |                                                                               |                                                     |                                                                                                    |  |  |  |
| DSL-2740B                          | SETUP                                                                                                    | ADVANCED                                                                                                    | MAINTENANCE                                                                   | STATUS                                              | HELP                                                                                                    |  |  |  |
| Wizard                             | WIRELESS CONN                                                                                                    | ECTION                                                                                                    |                                                                               |                                                     | Helpful Hints                                                                                                    |  |  |  |
| International<br>Wireless Settings | There are 2 ways to<br>Setup wizard or you<br>Please note that cha<br>wireless clients and f                                                                                     | Changing your Wireless<br>Network Name (SSID) is the<br>first step in securing your<br>wireless network. Change it<br>to a familiar name that does<br>not contain any personal<br>information. |                                                                               |                                                     |                                                                                                    |  |  |  |
| Time and Date                      | WIRELESS CONN                                                                                                    | ECTION SETUR WIT                                                                                                    | NBD.                                                                          |                                                     | Enable Auto Channel Scan so                                                                                                    |  |  |  |
| Logout                             | If you would like to utilize our easy to use Web-based Wizard to assist you in connecting<br>your new D-Link Systems Wireless Router to the Internet, click on the button below. |                                                                                                    |                                                                               |                                                     | that the router can select the<br>best possible channel for your<br>wireless network to operate<br>on.                                                                                                   |  |  |  |
|                                    | Note:Before launchir<br>the Quick Installation                                                                                                    | Wireless Connection Setup Wizard<br>Note:Before launching the wizard, please make sure you have followed all steps outlined in<br>the Quick Installation Guide included in the package.        |                                                                               |                                                     |                                                                                                    |  |  |  |
|                                    | ADD WIRELESS<br>This wizard is design<br>guide you through s<br>connected.Click the                                                                                              | DEVICE WITH WPS()<br>ed to assist you in conne<br>tep-by-step instructions o<br>button below to begin.                                                                                         | WI-FI PROTECTED SE<br>cting your wireless device<br>on how to get your wirele | TUP) WIZARD<br>to your router.It will<br>ass device | To connect your wireless<br>devices to the router you will<br>need to manually enter the<br>Wireless Network Name<br>(SSID) on each device,<br>(Please take a note of your<br>SSID and keep it to hand). |  |  |  |
|                                    |                                                                                                    | Add Wireless D                                                                                                    | Device with WPS                                                               |                                                     | If you have enabled wireless                                                                                                    |  |  |  |
|                                    | MANUAL WIRELI<br>If you would like to<br>then click the butto                                                                                                    | ESS CONNECTION OP<br>configure the Wireless se<br>n below.                                                                                                    | TIONS<br>ttings of your new D-Link                                            | Router manually,                                    | security, please make sure<br>you take a note of your<br>encryption key. You will need<br>to enter this and the SSID on<br>any wireless device that you<br>connect to your network.                      |  |  |  |
|                                    |                                                                                                    | Manual Wireless                                                                                                    | Connection Setup                                                              | >                                                   | More                                                                                                    |  |  |  |
| BBOODBODD                          |                                                                                                    |                                                                                                    |                                                                               |                                                     |                                                                                                    |  |  |  |

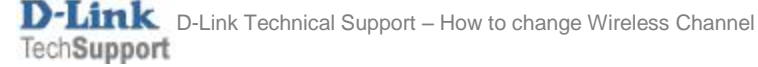

**Step 4.** In the first section of the page [WIRELESS NETWORK SETTINGS], please find the "Wireless Channel" option. Click on the drop down menu to select a channel number between 1 to 13.

| WIRELESS NETWORK SETTINGS          |                            |                                                                     |  |  |  |  |
|------------------------------------|----------------------------|---------------------------------------------------------------------|--|--|--|--|
| Enable Wireless :                  | <ul> <li>Always</li> </ul> | New Schedule                                                        |  |  |  |  |
| Wireless Network Name<br>(SSID) :  | 2740B207                   | TEST                                                                |  |  |  |  |
| Country :                          | AUSTRALIA                  | A-AU 🗸                                                              |  |  |  |  |
| Wireless Channel :                 | Auto 🗸                     |                                                                     |  |  |  |  |
| 802.11 Mode :                      | Auto 2.                    | 11n, 802.11g and 802.11b 🖌                                          |  |  |  |  |
| Bandwidth :                        | 1 2                        | ¥                                                                   |  |  |  |  |
| Transmission Rate :                | 3<br>4 on                  | natic) 🖌 (Mbit/s)                                                   |  |  |  |  |
| Hide Wireless Network :            | 5                          |                                                                     |  |  |  |  |
| AP Isolation :                     | 6                          |                                                                     |  |  |  |  |
|                                    |                            |                                                                     |  |  |  |  |
| WIRELESS SECURITY MODE             | 9                          |                                                                     |  |  |  |  |
| T                                  | 10                         |                                                                     |  |  |  |  |
| wireless security modes including: | 11 Ire<br>12 A             | Ness security reatures. This device supports three , WPA2 and Auto. |  |  |  |  |
|                                    | 13                         | Na stadad WOL and da a biskar burk (                                |  |  |  |  |
| I ne WEP mode is the original wire | less encryp                | tion standard.WPA provides a higher level of                        |  |  |  |  |

PLEASE MAKE SURE CLICK ON [Apply Settings] BUTTON AT THE BOTTOM OF THE PAGE TO SAVE THE SETTINGS.